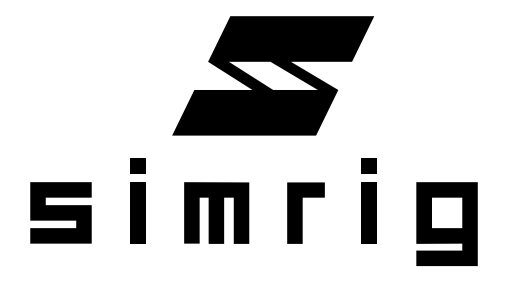

# **USER MANUAL**

SIMRIG SR1/SR2

#### SIMRIG AB

Torkelsbohögsvägen 11 43741 Lindome Sweden

 $\begin{array}{l} {\rm info@simrig.se} \\ {\rm +46\ 760\ 22\ 45\ 50} \end{array}$ 

July 18, 2023

For the most up-to-date version please visit: www.simrig.se

## Contents

| 1 | Warning                                                                                                    |                             |  |  |  |
|---|----------------------------------------------------------------------------------------------------|-----------------------------|--|--|--|
| 2 | Limitations                                                                                                    |                             |  |  |  |
| 3 | System Requirements                                                                                                    |                             |  |  |  |
| 4 | Parts List      4.1    Cables                                                                                                    | <b>8</b><br>8               |  |  |  |
| 5 | Electronic Control Unit      5.1    Fuses    .    .    .    .    .    .    .    .    .    .    .    .    .    .    .    .    .    .    .    .    .    .    .    .    .    .    .    .    .    .    .    .    .    .    .    .    .    .    .    .    .    .    .    .    .    .    .    .    .    .    .    .    .    .    .    .    .    .    .    .    .    .    .    .    .    .    .    .    .    .    .    .    .    .    .    .    .    .    .    .    .    .    .    .    .    .    .    .    .    .    .    .    .    .    .    .    .    .    .    .    .    .    .    .    .    .    .    .    .    .    .    .    . | <b>10</b><br>10<br>10<br>11 |  |  |  |
| 6 | Actuator                                                                                                    | 12                          |  |  |  |
| 7 | Power Supply Unit                                                                                                    | 13                          |  |  |  |
| 8 | Emergency Stop                                                                                                    | 14                          |  |  |  |
|   | 8.1 Error Code                                                                                                    | 14                          |  |  |  |
| 9 | Assembly<br>9.1 What you need                                                                                                    | <b>16</b><br>16             |  |  |  |
|   | <ul><li>9.2 Measurements</li></ul>                                                                                                    | 16<br>16                    |  |  |  |
|   | 9.4 Install the 780x20x20 aluminium profiles 9.5 Turn around                                                                                                    | $17 \\ 22$                  |  |  |  |
|   | 9.6 Install the support brackets                                                                                                    | 22<br>23<br>28              |  |  |  |
|   | 9.8 Install the Emergency Stop                                                                                                    | 20<br>29<br>30              |  |  |  |
|   | 9.10 Adjustments                                                                                                    | 35                          |  |  |  |

| 10       | Software and Drivers                                                                                        | 36                                       |
|----------|----------------------------------------------------------------------------------------------------|------------------------------------------|
|          | 10.1 First start                                                                                            | 37                                       |
|          | 10.2 Game configuration                                                                                     | 38                                       |
|          | 10.3 Profiles                                                                                               | 38                                       |
|          | 10.4 Axis tester                                                                                            | 39                                       |
|          | 10.5 Load estimator $\ldots \ldots \ldots \ldots \ldots \ldots \ldots \ldots \ldots$                        | 39                                       |
|          |                                                                                                    |                                          |
| 11       | Maintenance                                                                                                 | 40                                       |
| 11       | Maintenance   11.1 Cleaning                                                                                 | <b>40</b>                                |
| 11       | Maintenance        11.1 Cleaning        11.2 Periodic checks                                                | <b>40</b><br>40                          |
| 11       | Maintenance      11.1 Cleaning                                                                              | <b>40</b><br>40<br>40                    |
| 11<br>12 | Maintenance      11.1 Cleaning      11.2 Periodic checks      11.3 Fuse replacements      Technical Support | <b>40</b><br>40<br>40<br>40<br><b>41</b> |

## 1 Warning

Make sure no children or pets are in the vicinity of the motion system before and during operation.

The actuators are very power full. They are able to inflict serious damage to both living creatures and things.

After a long period of use the motors can get too hot to touch. Do not remove the covers. Do not touch the motors.

Locate the emergency stop and in a easy to reach position. Test emergency stop after assembly.

At all times keep your body parts over the rig frame. Never under where they can get pinched/crushed.

Make sure that the rig and the peripherals attached to it have enough room to move freely without hitting anything or crushing/pinching any living thing. Beware that the motion system moves up and down, and tilts both sideways, and leans forward and backward.

Never disassemble or modify the actuators, the power supply, or the cables. Disassembly of the power supply puts you at risk of high voltage. Disassembly of the actuators puts you at risk of injury. Furthermore, the actuators are factory calibrated. Disassembly ruins the calibration.

## 2 Limitations

The SIMRIG SR1/SR2 motion system is not a toy. Never let any children, seniors, or uniformed persons operate the motion system.

The maximum load actuated by the motion system shall never exceed 175 kg (SR1) or 225 kg (SR2.) This includes the driver, the rig, and all accessories.

For indoor use only. Do not operate above 5000 m from sea level. Do not operate above  $40 \,^{\circ}\text{C}$  ambient or below  $15 \,^{\circ}\text{C}$ .

The power supply must be connected to an earthed socket.

Only one person at a time may operate the motion system or sit on the rig.

May only be used on a flat surface.

Do not modify the system or parts thereof. Do not modify the cables. Do not add sleeves to the cables.

## 3 System Requirements

A sim rig made of aluminium extrusion of size 40x40, 80x40, 120x40, or 160x40. Other dimension are available on request. The maximum rig width is 620 mm. See **www.simrig.se/hw** for details.

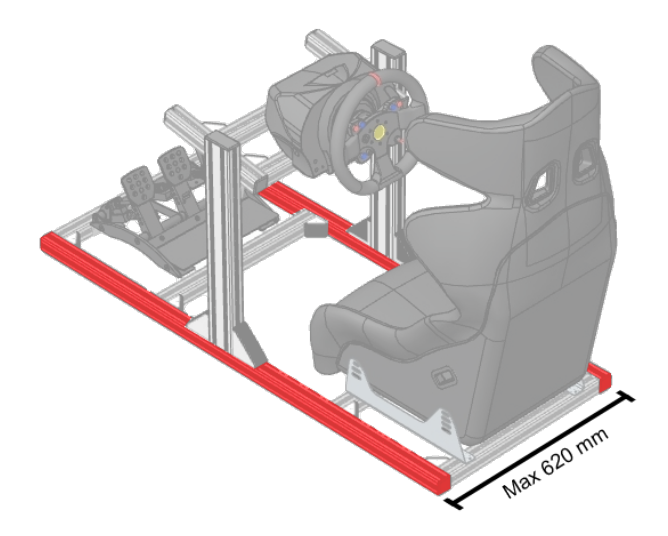

Figure 1: The maximum rig width is 620 mm.

Maximum system of load less than  $175 \,\mathrm{kg}$  (SR1) or  $225 \,\mathrm{kg}$  (SR2) including driver, rig, and everything else actuated by the motion system.

A modern PC with:

- Windows 10 or 11 (64-bit)
- An Intel i5 CPU or equivalent

## 4 Parts List

- 4x SIMRIG SR1/SR2 Actuator
- 1x Electronic Control Unit (ECU)
- 1x 500/1000 W Power Supply Unit (PSU)
- 1x Emergency stop
- 4x Support brackets
- 4x Vibration dampers

## 4.1 Cables

- 1x 100-220V power cable (C13)
- 1x Low voltage power cable (2 m)
- 4x Linear actuator cable (1 m)
- 1x USB cable (3 m)

## 4.2 Hardware

- 8x M8x16 screw (support to rig)
- 8x M8I8 T-nut (support to rig)
- 2x M4x16 screw (emergency stop)
- 2x M4I8 T-nut (emergency stop)
- 2x M5x14 screw (ECU)
- 10x M5I8 T-nut (ECU and 20x20 to rig)
- 8x Plastic washer (actuator to support)
- 8x M5 washer (support to rig)
- 24x M5x25 mm screw
- 24x M5I5 T-nut
- 8x M5 lock nut (actuator to support)
- 8x M5 washer (actuator to support)
- 8x M5x14 screw (20x20 to rig)
- 8x M5x8 screw (20x20 to rig)
- 8x 90 degree angle bracket

- 8x Plastic end-cap
- 8x 780x20x20 profiles
- 8x Cable ties
- 5x Cable binder

## 5 Electronic Control Unit

The *Electronic Control Unit* (ECU) contains for motor controllers and all electronics necessary to interpret and act on motion commands sent by your PC.

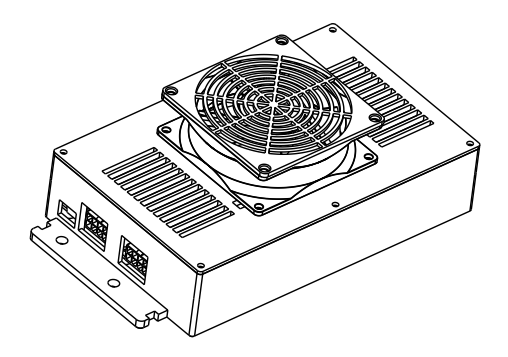

Figure 2: The SIMRIG ECU.

## 5.1 Fuses

The ECU contains four Mini Blade fuses rated at 15 A (SR1) or 7.5 A (SR2). Replacements are available at your local automotive parts store. For reference see Little Fuse part nr. 0297015.WXNV (SR1) and 029707.5WXNV (SR2).

Located next to each fuse is an LED. This LED lights up red if the fuse is blown (power is required for this test.) A blown fuse results in an error code.

## 5.2 Cooling

An 80 mm fan keeps the ECU cool. This fan is temperature controlled and only enabled when necessary. If the ECU becomes

warm even when the fan is running it enters a high-efficiency mode. In this mode the motors are more audible. Before overheating the ECU shuts down with an error code.

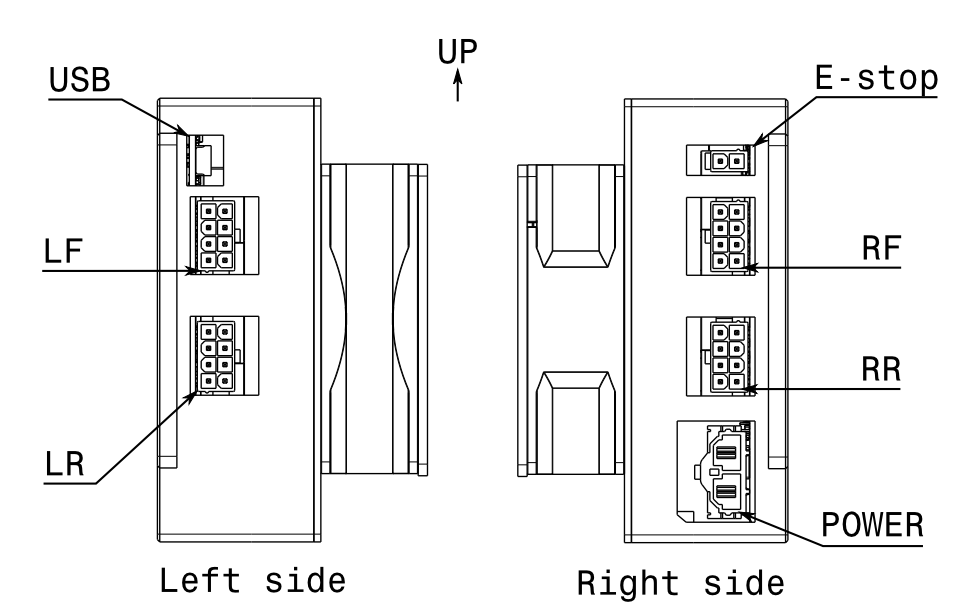

#### 5.3 Ports

Figure 3: Ports on the ECU.

| POWER  | Low-voltage power input, connect to PSU |  |  |
|--------|-----------------------------------------|--|--|
| USB    | Down-stream USB-port, connect to PC     |  |  |
| E-stop | Emergency stop input                    |  |  |
| LF     | Left-Front actuator output              |  |  |
| LR     | Left-Rear actuator output               |  |  |
| RF     | Right-Front actuator output             |  |  |
| RR     | Right-Rear actuator output              |  |  |

Table 1: Ports on the ECU.

## 6 Actuator

The SIMRIG motion system contains four actuators. They are responsible for moving the rig.

The max load for four actuators is 175 kg (SR1) or 225 kg (SR2.) The max load for a single actuator is 50 kg (SR1) or 75 kg (SR2.)

The actuator contains a factory calibrated position sensor. Do not disassemble.

Do not disconnect actuator during use or when powered.

| Input voltage | 15  V DC (SR1) or $24  V DC (SR2)$ |
|---------------|------------------------------------|
| Travel        | $70\mathrm{mm}$                    |
| Speed         | $100\mathrm{mm/s}$                 |
| Accuracy      | 0.1 mm                             |
| Connector     | Molex 8-pin, power and data        |

Table 2: SIMRIG SR1/SR2 Actuator datasheet.

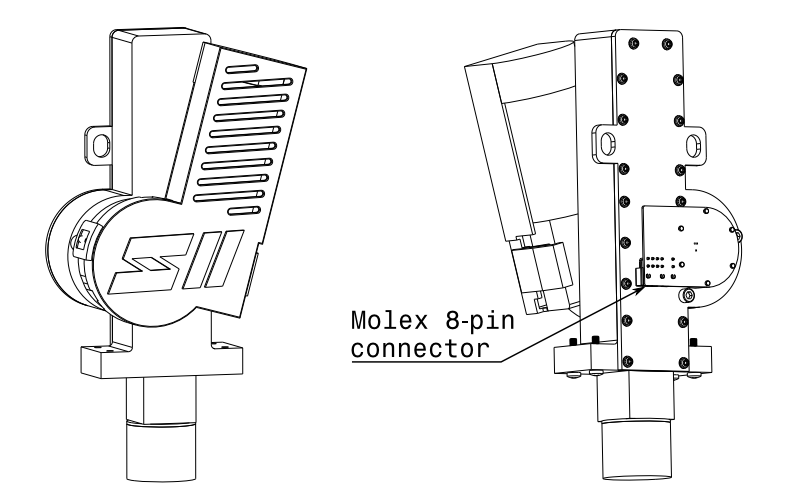

Figure 4: The SIMRIG SR2 Actuator.

## 7 Power Supply Unit

The Power Supply Unit (PSU) is responsible for converting mains voltage into 15 V (SR1) or 24 V (SR2) DC.

Locate with the SIMRIG logo facing upwards in a well-ventilate position away from your rig.

Do not operate above 5000 m from sea level. Do not operate above 40 °C. Do not cover. Do not mount on rig. Do not place under rig. Do not disassemble.

The PSU contains an automatic shutoff feature if overload or overheat is detected. Unplug the PSU, investigate the issue, then replug the PSU to recover from the fault.

| Input voltage   | 110-230 VAC                                                                        |
|-----------------|------------------------------------------------------------------------------------|
| Input frequency | 50-60 Hz                                                                           |
| Efficiency      | 95%                                                                                |
| AC current      | SR1: 5.8 A for 100-240 V                                                           |
|                 | SR2: $9.0 \text{ A}$ for $110 \text{ VAC}$ , $6.5 \text{ A}$ for $230 \text{ VAC}$ |
| Mains connector | C13                                                                                |

Table 3: PSU datasheet.

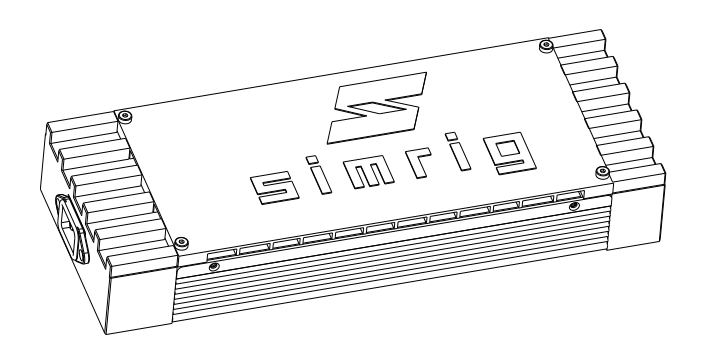

Figure 5: The SIMRIG SR2 Power Supply Unit.

## 8 Emergency Stop

The emergency stop is an important safety feature. It is required to install the emergency stop. The system will not operate without it.

Activate the emergency stop by pressing the red button. The emergency stop stays active until released. Release the emergency stop by twisting the red button.

The emergency stop should be located in a convenient position that is: close to your hands, in sight, easy to reach, and unobstructed.

Use only the provided emergency stop. Do not modify or try to circumvent the emergency stop. Do not connect in series with other emergency stops.

Test the emergency stop regularly to ensure it works.

### 8.1 Error Code

The software shows error code 13 if the emergency stop is unconnected or activated. Connect the emergency stop, twist to release, and reset the system to remove the error code.

Twist button to release the emergency stop.

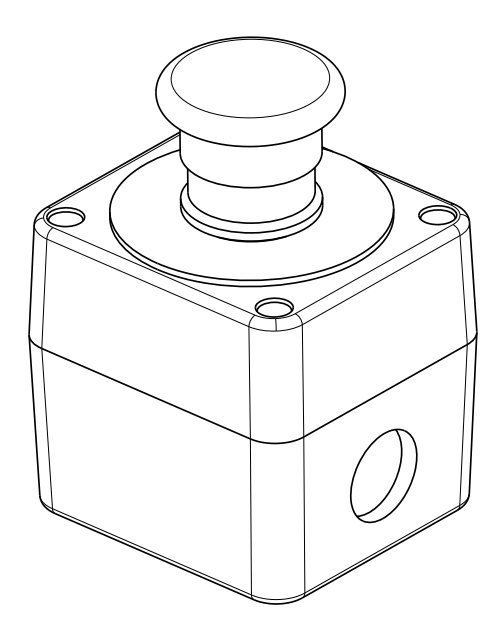

Figure 6: The SIMRIG SR1/SR2 Emergency Stop.

## 9 Assembly

Visit **www.simrig.se** for the latest instructions.

### 9.1 What you need

- Philips screwdriver
- Flat head screwdriver
- Pliers
- Metric Allen keys (2.5 mm, 3 mm, 5 mm)
- Wrench (8 mm)
- A friend and a pair of saw horses

## 9.2 Measurements

All measurements are metric unless otherwise noted.

## 9.3 Before you start

Always disconnect mains power from the power supply prior to maintenance, disassembly, or assembly.

Always disconnect USB from ECU prior to maintenance, disassembly, or assembly.

Many screws are attached to plastic. Tighten gently. Less force is better.

Partially assemble your aluminium rig. Leave all accessories off.

T-nuts can be inserted directly into a slot. Push into slot and twist into place.

## 9.4 Install the 780x20x20 aluminium profiles

The SIMRIG actuators attach to your rig using  $20x20 \,\mathrm{mm}$  aluminium profiles and plastic support brackets. The included profiles are 780 mm long. They work for rigs that are up to  $620 \,\mathrm{mm}$  wide.

Start by attaching the 20x20 profiles to your rig. For ease of access, turn the rig upside-down. Set the rig on spacers (such as saw horses) to lift it at-least 30 cm off the floor. Attach the four 20x20 profiles to the bottom of your rig. Space them according to this figure:

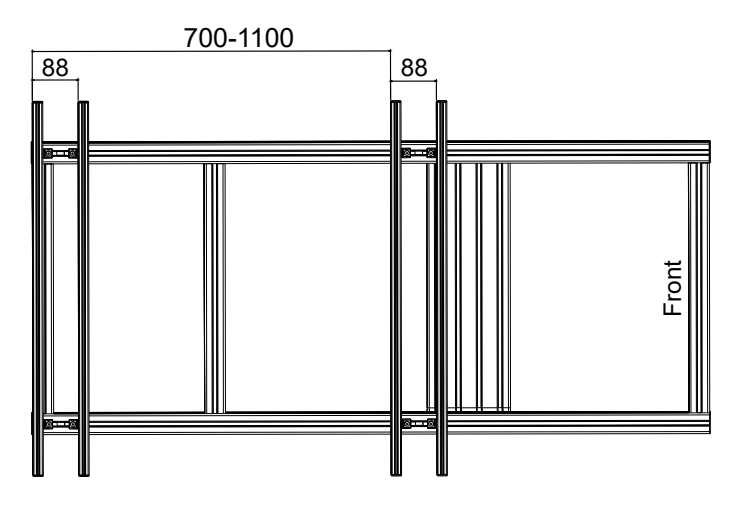

Figure 7: Aluminium rig as seen from below.

You need to move the uprights if they are located directly above a 20x20 profile (as in the figure above) to avoid interference with the actuator. Often you can adjust the distance between the 20x20 profiles instead of moving the uprights.

In our experience the 20x20 profiles are most often mounted behind of the uprights. But for P1-X and similar they are mounted in-front.

Insert a T5M5 T-nut and a T8M5 T-nut as indicated below. Repeat this step eight times; twice for each 20x20 profile.

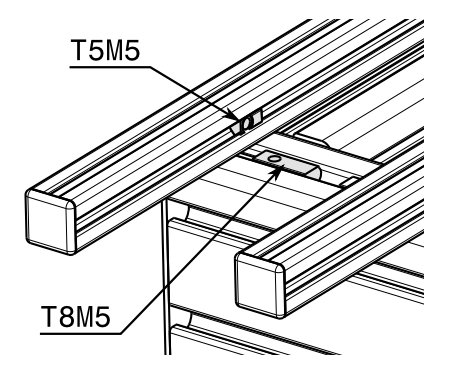

Figure 8: Insert T-nuts in your rig and 20x20 profiles.

Use a M5x8 and a M5x14 mm screw to hold the angle bracket in place. Repeat this step eight times; twice for each 20x20 profile.

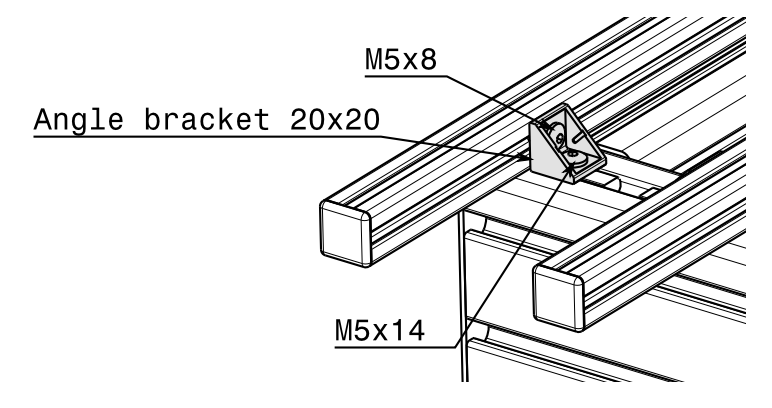

Figure 9: Attach the 20x20 angle bracket on a single profile. Attach eight angle brackets in total. Break off two tabs.

Brake off two alignment tabs on each  $20\,\rm{mm}$  bracket. Use a screwdriver. Twist until the alignment tabs break off.

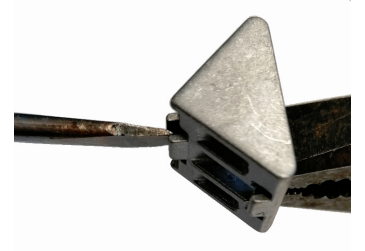

Figure 10: Remove the alignment tabs when attaching two perpendicular profiles.

Insert two T5M5 T-nuts into each 20x20 profile. Repeat this step eight times; twice for each 20x20 profile.

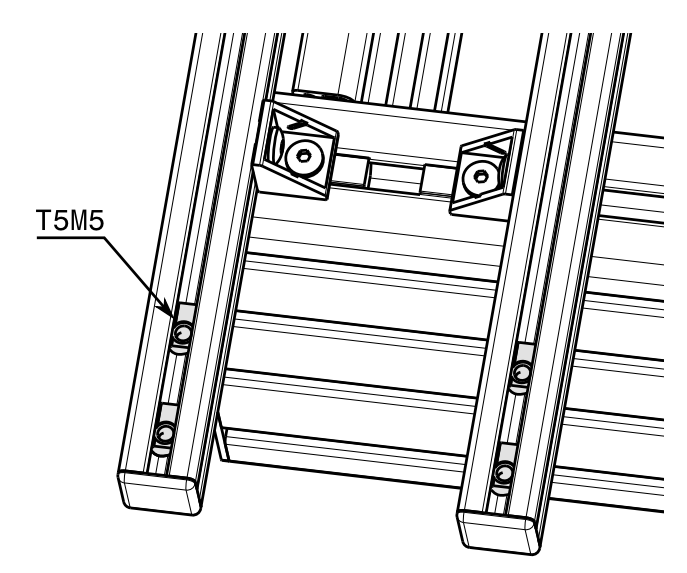

Figure 11: Insert T-nuts in the profiles. The actuator will attach to these later.

Attach the actuator using four M5x25 mm screws. Move the 20x20 profiles to fit the actuator's width. Mount the actuator with the SIMRIG S-logo facing outwards away from the rig:

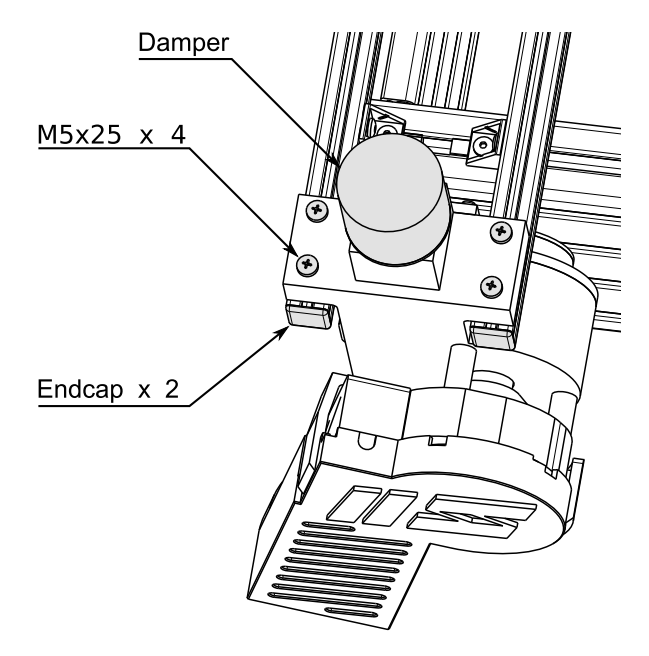

Figure 12: An actuator attached to the 20x20 profiles. The rig is upside-down.

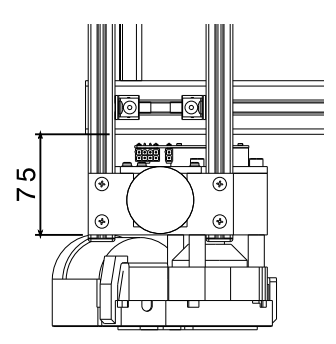

Figure 13: Approximate spacing between rig and actuator.

Attach the end-caps to the 20x20 profiles.

Attach the vibration damper.

Do not use the SIMRIG motion system without the vibration dampers attached.

At this point all four actuator should be attached to your rig.

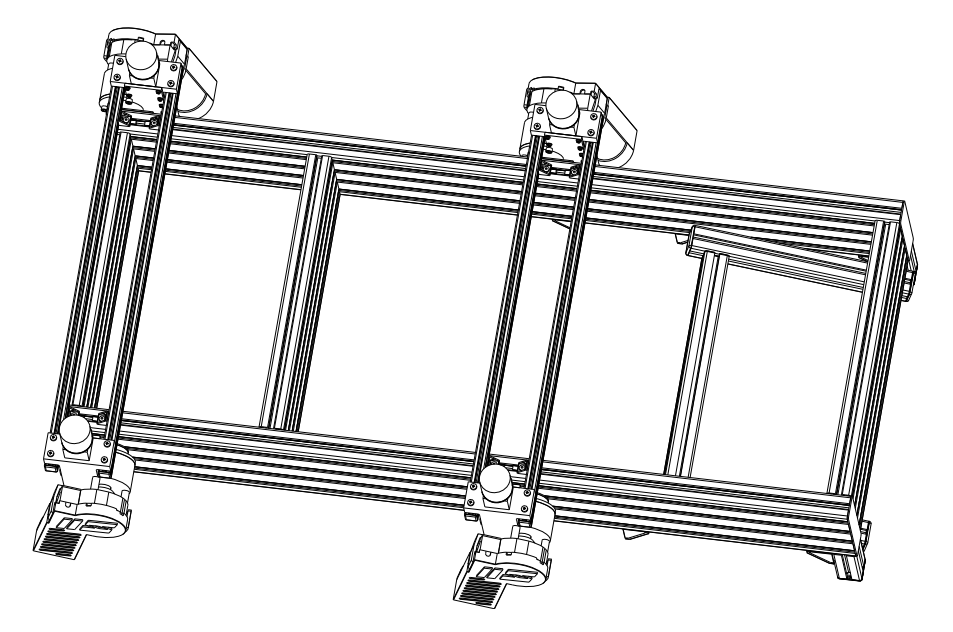

Figure 14: All four actuators are attached to the rig. The rig is upside-down.

### 9.5 Turn around

Turn the rig around. Set the rig on spacers (such as saw horses) to lift it at-least 30 cm off the floor. One or more actuators may be partially extended or retracted. This is fine.

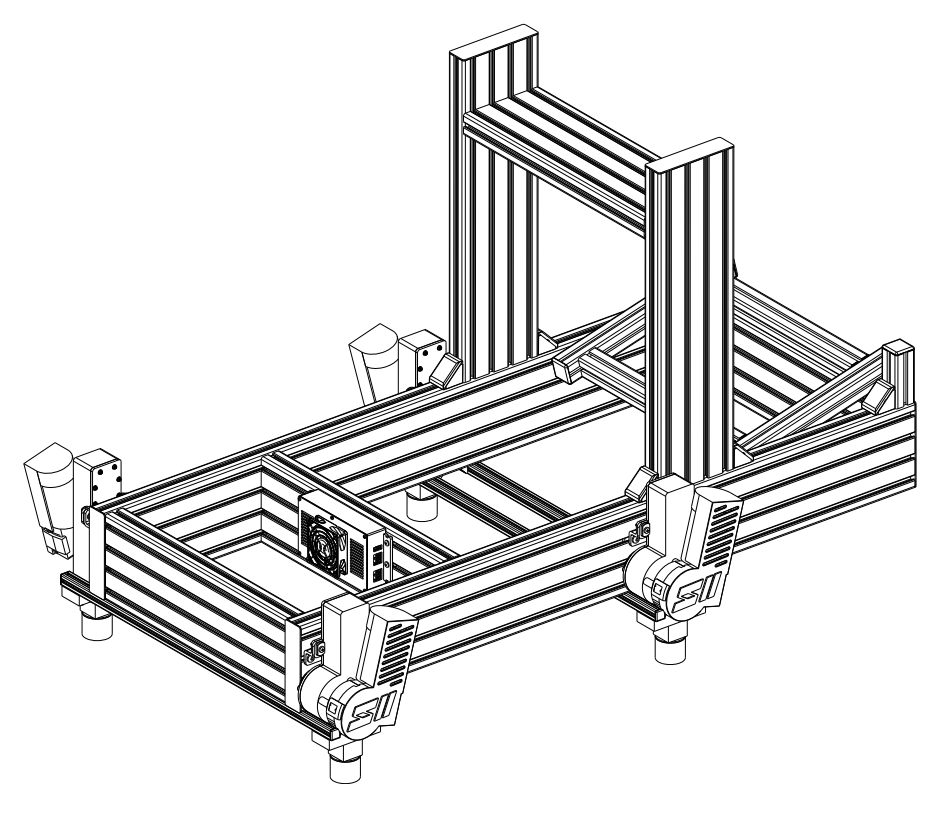

Figure 15: Rig viewed from rear. ECU mounted with USB-port to the left.

### 9.6 Install the support brackets

It is time to prepare the installation of the support brackets. This process is dependent on your rig.

#### 9.6.1 For 120x40 and 160x40 rigs

Insert a T8M8 above each 20x20 profile. Use the third slot from the bottom. Repeat this step eight times.

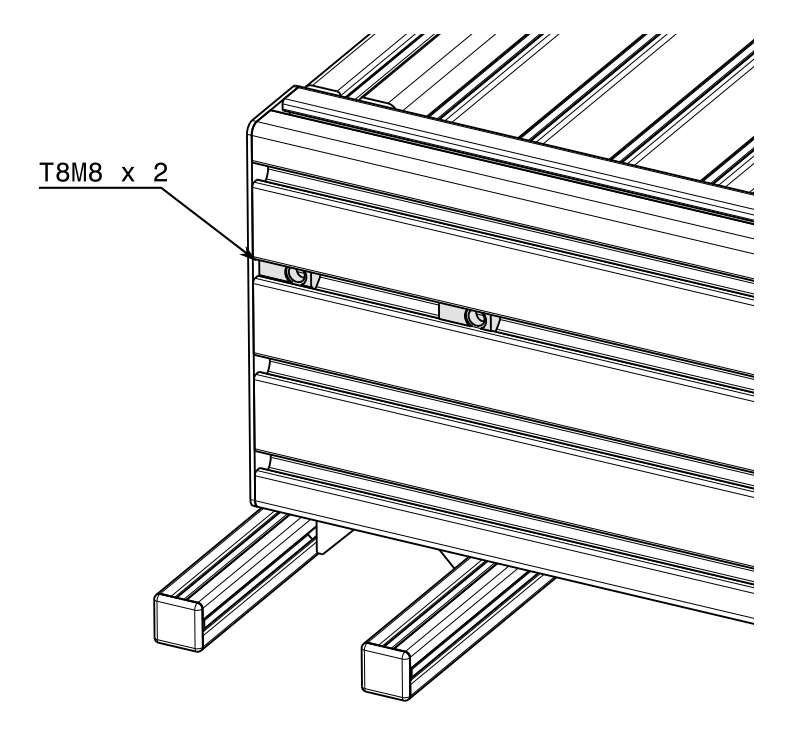

Figure 16: Insert T-nuts that attach to the support bracket.

Attach the support using two M8x16 mm bolts. Repeat this step four times.

Leave the M8x16 bolts loosely attached until the alignment is known.

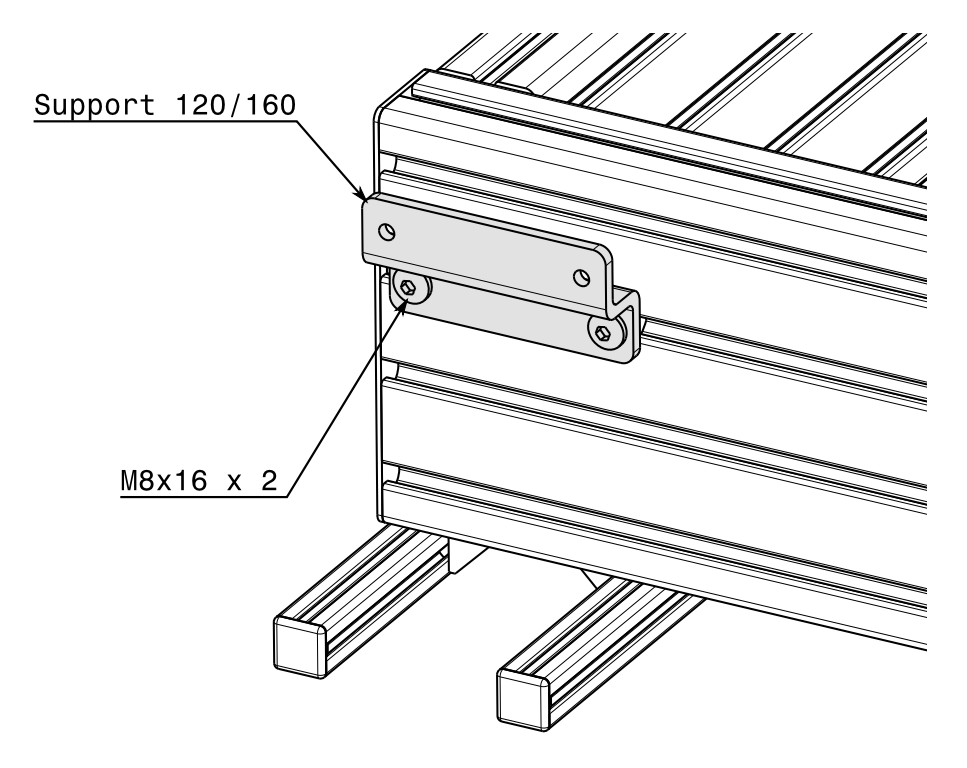

Figure 17: Attach the support bracket.

Attach each actuator to its support bracket using a  $M5x25 \,\mathrm{mm}$  screw, a M5 nut, a washer, and a plastic spacer. You will need to adjust the position of the support bracket to align with the actuator.

Each actuator is attached to the support bracket with two  $\rm M5x25\,mm$  screws; one on each side.

Repeat this step eight times; twice for each actuator.

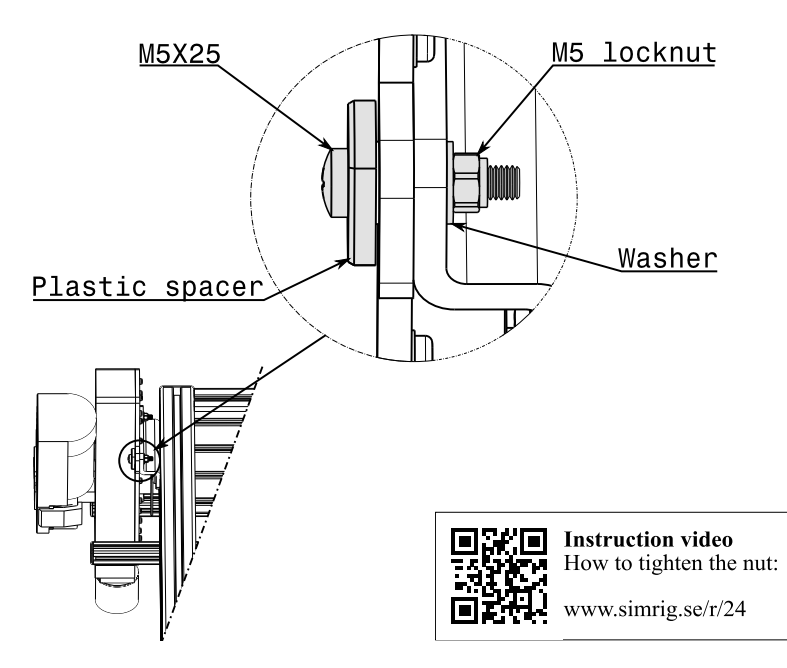

Figure 18: This hardware is required to attach an actuator to its support bracket.

Congratulations! All actuators are now firmly attached to the rig.

Go over all screws and nuts attached so far and tighten them. Tighten gently if the screw attaches to a plastic part.

#### 9.6.2 For 80x40 and 40x40 rigs

Insert two T8M8 T-nuts below each actuator. Repeat this step four times; once for each actuator.

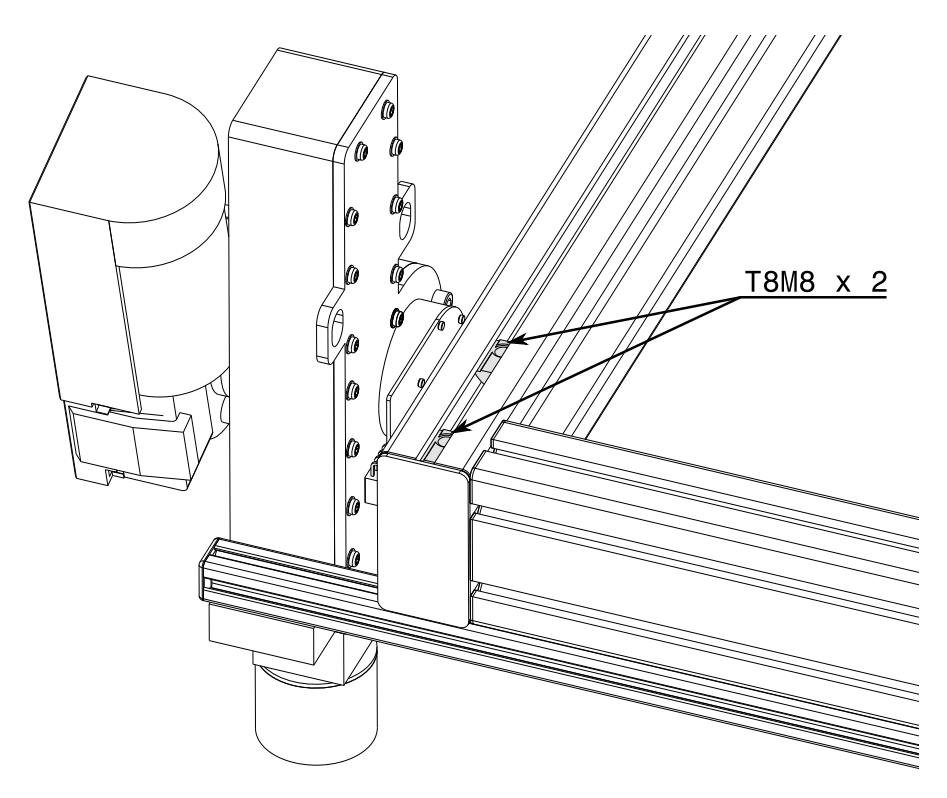

Figure 19: Two T8M8 are inserted in-front of an actuator.

Use the following hardware to attach the support to the rig and the actuator to the support. Repeat this step four times; once for each actuator.

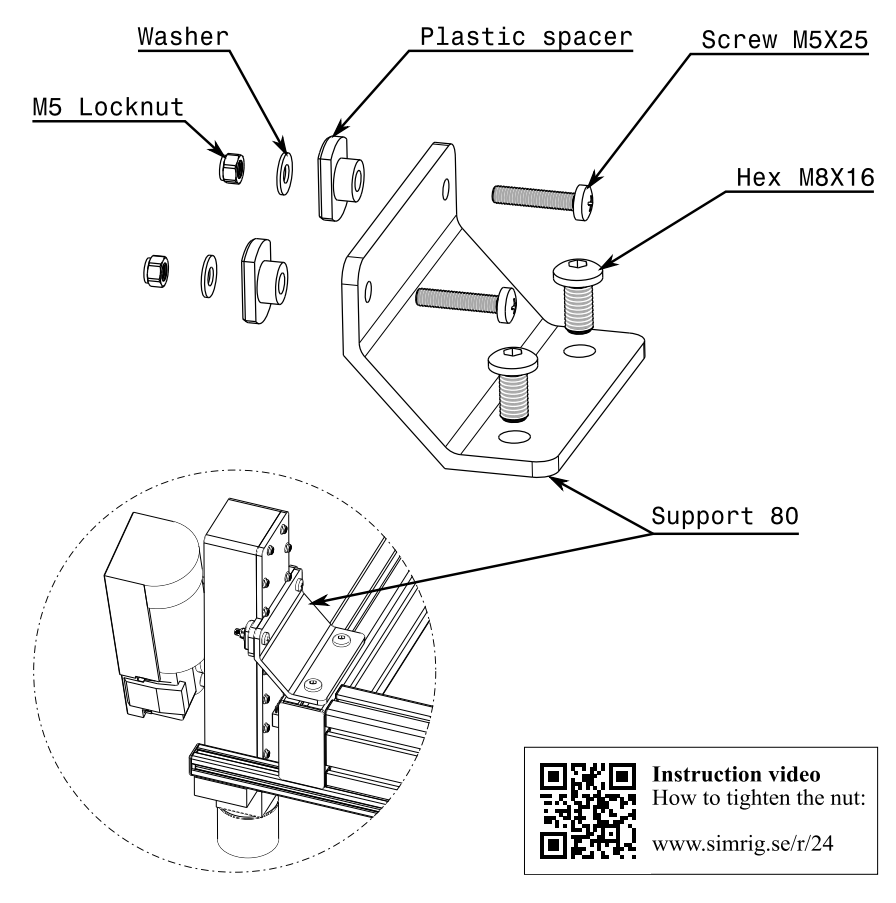

Figure 20: Two T8M8 are inserted in-front of an actuator.

Congratulations! All actuators are now firmly attached to the rig.

Go over all screws and nuts attached so far and tighten them. Tighten gently if the screw attaches to a plastic part.

## 9.7 Install the Electronic Control Unit

Place the *Electronic Control Unit* (ECU) under the seat and attach it to the frame. Orient it with the lid of the ECU facing backwards with the USB-port on the left side.

Attach the ECU to the frame with either:

- tie straps,
- or two  $\rm M5x14\,mm$  screws and two  $\rm T5M8$  T-nuts.

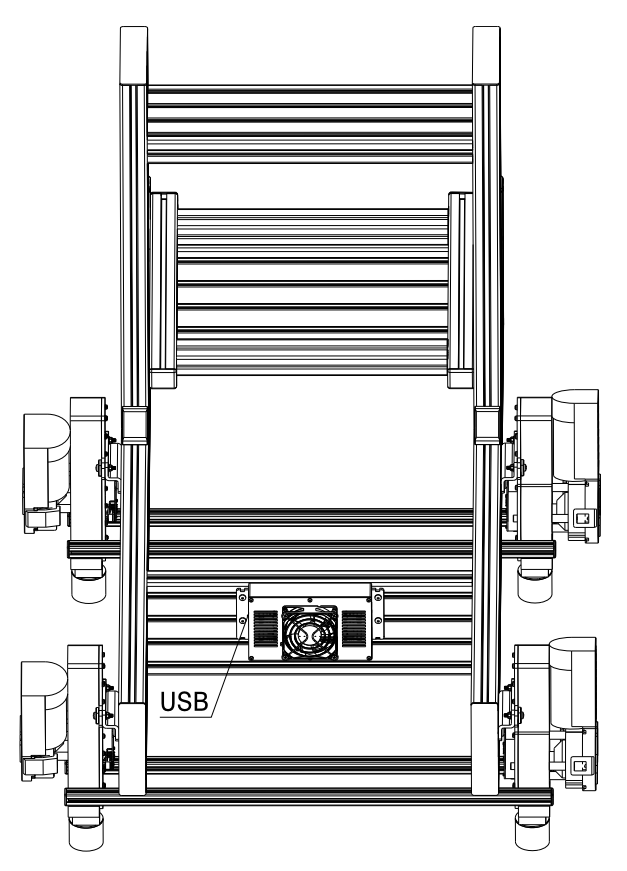

Figure 21: Rig viewed from rear. ECU mounted with USB-port to the left.

### 9.8 Install the Emergency Stop

Attach the emergency stop to your rig using the supplied M4 screws and T-nuts. Locate the emergency stop in a easy-to-reach position.

First, insert two T8M4 T-nuts into your rig at an easy to reach position. Second, unscrew the emergency stop lid to access the mounting points by unscrewing the four Philip screws. Third, attach the emergency stop to the rig using two M4x16 screws. Fourth, reattach the lid.

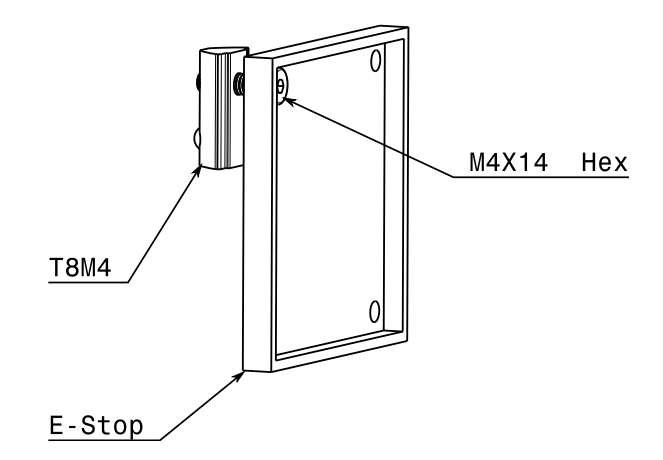

Figure 22: This is a schematic representation of the emergency stop.

Connect the emergency stop to the E-stop port on the ECU. See Figure 3 for port names.

## 9.9 Electrical

There is a total of six cables to connect:

- four actuator cables from the ECU to each actuator,
- a USB-cable from the ECU to the PC,
- a low-voltage power cable from the power supply to the ECU,
- a high-voltage cable from the mains power socket to the power supply.

Always disconnect mains power from the power supply prior to maintenance, disassembly, or assembly.

Always disconnect USB from ECU prior to maintenance, disassembly, or assembly.

#### 9.9.1 Attach USB-cable

Connect the USB-cable to your PC and to the USB-port on the ECU. See Figure 3 for port names.

Use a USB 2.0 port or faster. Avoid using a USB-hub.

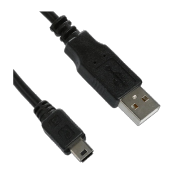

Figure 23: A USB-cable.

Disconnect PSU from mains power.

Connect the low-voltage power cable to the black connector in the bottom-right corner of the ECU. See Figure 3 for port names. Then connect the other end the PSU.

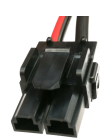

Figure 24: An low-voltage power cable.

#### 9.9.3 Attach actuator cables

Connecting the four 8-pin cables between the ECU and the four actuators.

While facing the ECU lid (with the USB port on the left side) make the following connections:

- Left Front (LF) motor to upper left port
- Left Rear (LR) motor to lower left port
- Right Front (RF) motor to upper right port
- Right Rear (RR) motor to lower right port

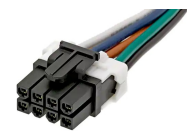

Figure 25: An 8-pin Molex cable.

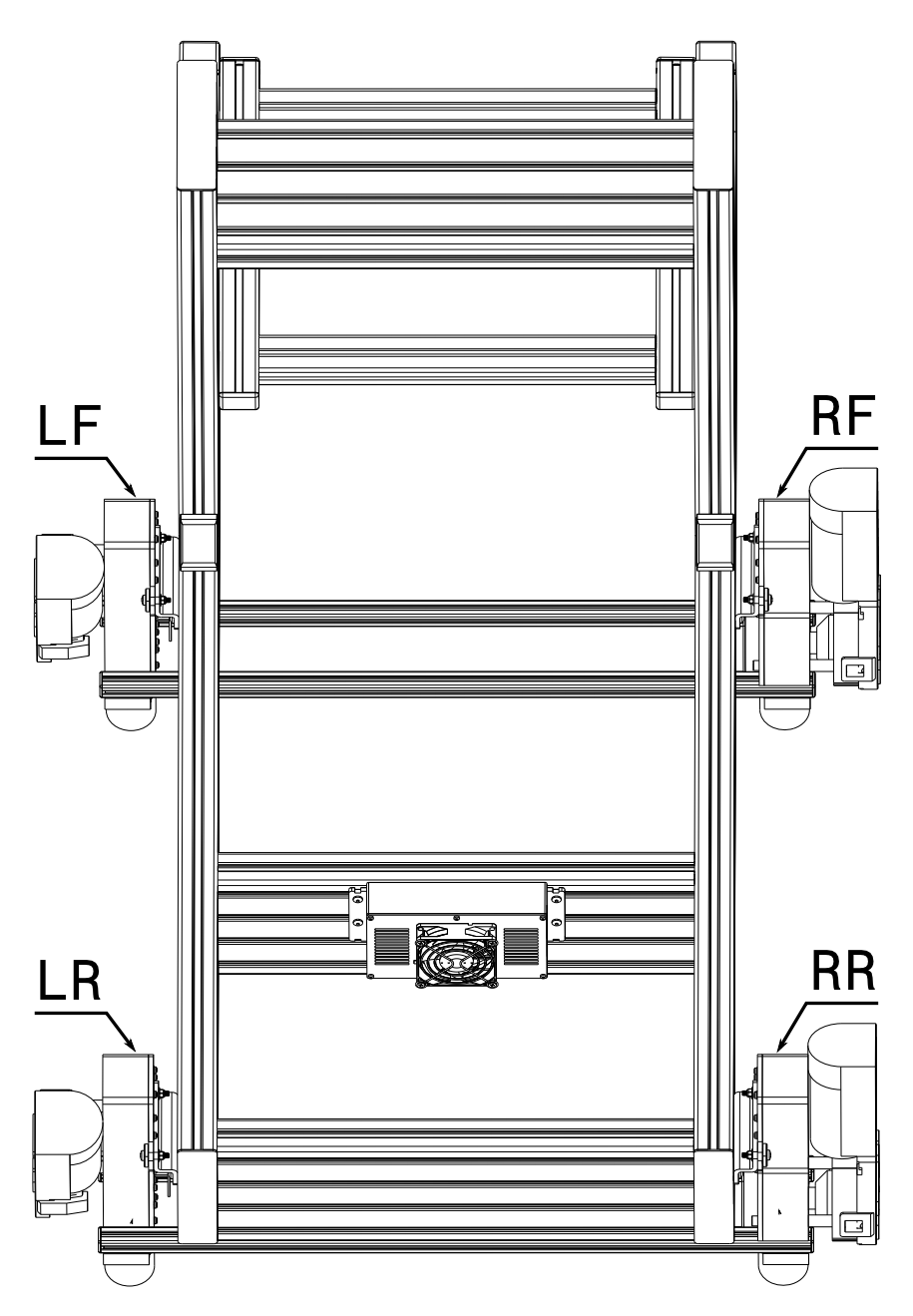

Figure 26: The names of the four actuators. Connect to the corresponding port on the ECU using 8-pin Molex cables.

Do not modify or disassemble the cables. Do not add sleeves.

Good cable management is very important for longevity. Wear and tear in the connectors is avoided with proper strain relief.

It is absolutely paramount to attach each cable to a solid attachment point close to its connector. A good example is using cable ties wrapped around an aluminium profile. See Figure 27 below.

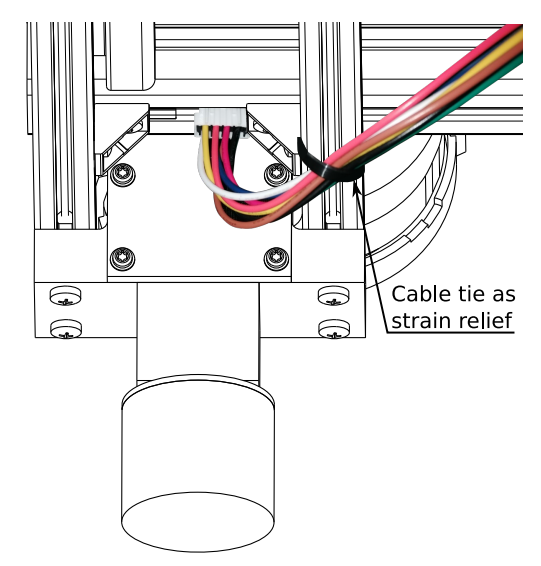

Figure 27: A cable tie firmly attaches the cable close to its connector. The cable is locked in place, reducing wear and tear on the connector.

A motion system moves a lot for long periods of time. Without proper strain relief this motion is transferred to cables and connectors; wearing them down. All cables must be locked in place; to reduce their motion as much as possible. This is especially important close to connectors.

#### Install cable ties close to these locations:

- on the Molex cable as it attaches to the actors (see Figure 27,)
- on the Molex cable as it enters the ECU,
- on the Power cable as it enters the ECU,
- on the USB-cable as it enters the ECU,
- on the E-stop cable as it enters the ECU.

Proper strain relief also includes leaving slack between the first clamping point and the connector. In the picture above the cable is bow-shaped. It does not take the shortest path between the connector and the clamping point. Instead there is extra cable length beneath the connector.

## 9.10 Adjustments

At this stage your are ready to install the software, run Axis Tester, and adjust the load distribution.

It is important to spread the load equally over the front and rear actuators. This greatly improves the lifespan and performance. We achieve this by adjusting the load distribution.

Use the software to measure the load distribution as described in Section 10.5. Then move the seat back or forth until the distribution is as even as possible. Sometimes it is necessary to move the steering wheel assembly and/or the pedals. It also helps to move the actuators. For example, move the rear actuators forwards to transfer load from the front actuators to the rear.

Strive for 50 % load on the front actuators and 50 % load no the rear actuators;  $\pm$  5 % is fine.

#### 9 Assembly

## 10 Software and Drivers

Visit www.simrig.se/sw to download software and drivers.

Take note of serial number located on ECU. There should be a label similar to this:

| SIMRIG SR2   | SIMRIG AB |
|--------------|-----------|
| SN: XXXXXXXX | SWEDEN    |

The serial number is located in the bottom left corner (XXXXXXXX in the example above.)

Download and install SIMRIG Control Center. During installation make sure to also install these software dependencies:

- FTDI Drivers
- Visual Studio Runtime

| 🌍 SIMRIG Control Center Setup - 🗆 🗙                                                                                       |                                                                  |                                                                                   |  |  |  |  |  |  |
|----------------------------------------------------------------------------------------------------|------------------------------------------------------------------|-----------------------------------------------------------------------------------|--|--|--|--|--|--|
| Choose Components<br>Choose which features of SIMRIG Control Center you want to install.                                  |                                                                  |                                                                                   |  |  |  |  |  |  |
| Check the components you want to install and uncheck the components you don't want to<br>install. Click Next to continue. |                                                                  |                                                                                   |  |  |  |  |  |  |
| Select the type of install:                                                                                               | Everything ~                                                     |                                                                                   |  |  |  |  |  |  |
| Or, select the optional<br>components you wish to<br>install:                                                             | ✓ SIMRIG Control Center<br>✓ Visual C++ Redist<br>✓ FTDI Drivers | Description<br>Position your mouse<br>over a component to<br>see its description, |  |  |  |  |  |  |
| Space required: 38.2 MB                                                                                                   |                                                                  |                                                                                   |  |  |  |  |  |  |
| Nullsoft Install System v3.05                                                                                             |                                                                  |                                                                                   |  |  |  |  |  |  |
|                                                                                                    | < Back                                                           | Next > Cancel                                                                     |  |  |  |  |  |  |

Figure 28: Installer for SIMRIG Control Center.

### 10.1 First start

Go ahead and start SIMRIG Control Center. It must always run in the background while using the motion system. This is what you will see when you start the program for the first time:

| SIMRIG Control                                                                                                    | Center                    |                                                            |                                            |                                   |                                |                                      |         |                    | - 0            | ×                 |
|----------------------------------------------------------------------------------------------------|---------------------------|------------------------------------------------------------|--------------------------------------------|-----------------------------------|--------------------------------|--------------------------------------|---------|--------------------|----------------|-------------------|
| Profile                                                                                                    | Devices                   | VR                                                         | Settings                                   | 5                                 |                                |                                      |         |                    | si             | <b>s</b><br>imrig |
|                                                                                                    |                           | PROFILE EDITOR<br>A profile applies to<br>running game and | a specific vehic<br>the current vehi       | le and game. T<br>cle in that gan | The correct<br>ne. <u>Read</u> | ct profile is autor<br><u>more</u> . | matica  | Ily activated      | based on the   |                   |
| ▷      Induity      Active profile      None / None        ▷      ₽ project CARS 2      Selected profile      None / None        ▷      ₽ roject CARS 3      Selected profile      None / None        ▷      ₩ rfactor 2      Project CARS 3      Selected profile |                           |                                                            |                                            |                                   |                                |                                      |         |                    |                |                   |
|                                                                                                    |                           | Forces<br>These controls dete<br>Auto-Tune to set th       | ermine the amor<br>nese values. <u>Rea</u> | unt of motion<br><u>d more</u> ,  | generate                       | d for different fo                   | rces tl | hat act on th      | e vehicle. Use |                   |
|                                                                                                    |                           | All for                                                    | es                                         |                                   |                                | 100                                  | %       | AUTO-TUNE<br>Apply | Reset          |                   |
|                                                                                                    |                           | Accelerati                                                 | on                                         |                                   |                                | 100                                  | %       | 100 %              | Recording      |                   |
|                                                                                                    |                           | Braki                                                      | ng                                         | <b>—</b> ——                       |                                | 60                                   | %       | 100 %              | 0,0 min        | ~                 |
| 🕙 Telemetry 🛛                                                                                                    | ooking for known process. |                                                            |                                            |                                   |                                |                                      |         |                    |                |                   |
| Devices (                                                                                                    | Connected to 1 device     |                                                            |                                            |                                   |                                |                                      |         |                    |                |                   |
| Motion [                                                                                                    | Disabled                  |                                                            |                                            | Enable                            | HOTKEY                         | (none)                               |         |                    |                |                   |
|                                                                                                    |                           |                                                            |                                            |                                   |                                |                                      |         | Help Abou          | t   Version    | 1.30.35           |

Figure 29: SIMRIG Control Center when first started.

We have a single device connected to our system. This is apparent by the box at the bottom of the screen and the message: "Connected to 1 device".

Motion is disabled at startup. You must manually enable motion by pressing the *Enable* button.

No telemetry is currently available as indicated by the "Looking for known process..." message. This message goes away when you launch a supported game. Telemetry refers to the motion data generated by games. All supported games output telemetry that tells the motion system how to move and when.

The software comes pre-configured with a selection of vehicles. It is recommended to try one of these the first time:

| Game                        | Vehicle                     |
|-----------------------------|-----------------------------|
| Assetto Corsa               | BMW M3 E30 Group A          |
| Assetto Corsa Competizione  | Porche 911 Cup              |
| iRacing                     | Global Mazda MX-5 Cup       |
|                             | Ferrari 488 GT3             |
| Microsoft Flight Simulator  | Cessna 152                  |
| Project CARS 2              | Chevrolet Camaro $Z/28$ '69 |
| Race Room Racing Experience | Volvo 240 Turbo             |

Table 4: Pre-configured games and vehicles that are known to work out of the box.

## 10.2 Game configuration

Some games do not work directly. They require setup. See the online instructions manual at **www.simrig.se/sw** for more details.

## 10.3 Profiles

Each vehicle is assigned a unique profile. The purpose of a profile is to control how simulated forces are converted into motion. Since each car behaves in a different way (some are fast, some are slow) each car requires a unique profile and unique settings. Getting the profile right and tuned correctly is very important; it determines the motion system's behavior and response to in-game events. The most important in-game event is vehicle acceleration. Most profile settings therefore deal with acceleration and the system's sensitivity to acceleration in different directions.

The software's *Auto Tune* function is designed to generate a baseline profile by recording telemetry data while you drive. The algorithm can generate a profile by analyzing the forces that act on the car. The resulting profile tries to maximize the range of motion while minimizing clipping.

See the online instructions manual at www.simrig.se/sw for more details.

### 10.4 Axis tester

It is possible to test the system without a game using the Axis Tester. This tool is accessible from the Devices page:

- 1. Open the Devices page
- 2. Locate your SIMRIG motion system
- 3. Press Device options
- 4. Press Launch Axis Tester

### 10.5 Load estimator

It is possible to measure the system load distribution using the *Load Estimator*. This tool is accessible from the *Devices* page:

- 1. Open the Devices page
- 2. Locate your SIMRIG motion system
- 3. Press Device options
- 4. Press Launch Load Estimator

Be seated while the Load Estimator runs.

## 11 Maintenance

Always disconnect mains power from the power supply prior to maintenance, disassembly, or assembly.

Always disconnect USB from ECU prior to maintenance, disassembly, or assembly.

## 11.1 Cleaning

Keep clean with dry cloth. Do not use cleaning products that are electrically conductive such as water and metal brushes.

## 11.2 Periodic checks

Periodically check all screws. Make sure they are tight.

Periodically check all cables. Make sure all cables are secured tightly to your rig; to avoid chafing and unnecessary mechanical wear. Make sure no cables are kinked or strained.

Periodically check all connectors. Make sure they are firmly seated in their socket.

Periodically check the emergency stop. Press the emergency stop and verify that it works as intended.

## 11.3 Fuse replacements

The ECU contains four Mini Blade fuses rated at 15 A (SR1) or 7.5 A (SR2). Replacements are available at your local automotive parts store. For reference see Little Fuse part nr. 0297015.WXNV (SR1) and 029707.5WXNV (SR2).

## 12 Technical Support

A detailed instructions manual for SIMRIG Control Center is available online at www.simrig.se/sw.

### 12.1 Manufacturer

SIMRIG AB

Web www.simrig.se Email info@simrig.se Phone +46 760 22 45 50

We answer the phone between 9:00 and 16:00 Swedish time (CET.) We speak English and Swedish.